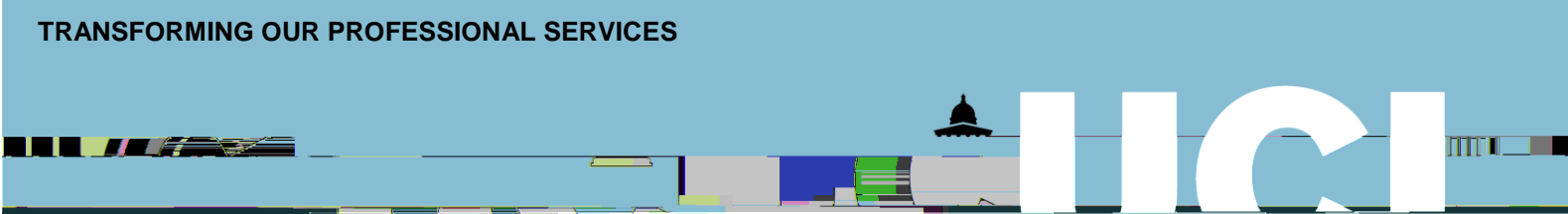

## **Finance Transformer**

## **Digital Staff Expenses**

## **Approving Expense Claims Guide**

From 27 March 2020, staff across UCL will be able to follow a fully paperless process for the submission of expense claims in iExpenses. This enhancement will enable claims to be submitted and processed using receipt images only and will remove the need to submit paper receipts to Accounts Payable.

This guidance shows authorised signatories how to view digital receipt images and approve claims using the new functionality. Signatories can approve claims using an email notification or within the MyFinance system. Each option is covered in the guidance below.

Prior to approval, authorised signatories should personally review the receipt images and claim details. Approvers are expected to review claims promptly and consider the following before approving:

The appropriateness and cost of the expenditure The expenses category chosen for each item The project code(s) charged Any policy violations (please see <u>UCL Expenses Policy</u>) That receipts or receipt images correspond to the claim and constitute itemised receipts, not credit card slips/bank statements That items within the claim meet the terms of the research funder's terms and conditions (if related to sponsored research)

When a claim is submitted, it is routed to the appropriate approver based on the project code charged and the amount of the claim. An email notification is sent to the relevant approver asking them to review the claim and associated receipt images.

1. Open email and review claim details. The receipt images will be attached to the email if applicable. It is marked whether a receipt image should be attached (for some categories receipts are not required, i.e. mileage claims).

|                                        | Alasta Alasta ana   |                                                                                                    | ······                                                                                                    |                                                                                                    | and the state                       |                                                                                                    |              | en l'Argenege et die eerde b                                                                                    |
|----------------------------------------|---------------------|----------------------------------------------------------------------------------------------------|----------------------------------------------------------------------------------------------------|----------------------------------------------------------------------------------------------------|-------------------------------------|----------------------------------------------------------------------------------------------------|--------------|----------------------------------------------------------------------------------------------------|
|                                        |                     |                                                                                                    |                                                                                                    | File                                                                                                    | Message 📿                           | Tell me what you want to do                                                                                    |              |                                                                                                    |
|                                        | JOneNote            | Reply & Delete 7 Create New                                                                                                    |                                                                                                    |                                                                                                    |                                     | OneNote                                                                                                    |              | Leam Email Done                                                                                                 |
| Delete                                 | Respond             | Quick Steps                                                                                                    | ra Move                                                                                                    | Tags 1%                                                                                                    | Editing                             | Zoom OneNote                                                                                                   |              | ^                                                                                                    |
|                                        | <u></u> v i∎ izrazi |                                                                                                    | The second second second second second second second second second second second second second second second s | Charles the second second                                                                                      |                                     |                                                                                                    |              |                                                                                                    |
| rded this message on                   | 11/03/2020 14:58.   |                                                                                                    |                                                                                                    |                                                                                                    |                                     | t our Jier Persina Hower - 1998                                                                                |              | () You forwa                                                                                                    |
| <u>- 1 N 474</u>                       | 15                  |                                                                                                    | a                                                                                                    | the second second second second second second second second second second second second second second second s |                                     | 06.02.00 Product at Cardiorana A.D.                                                                            |              | 20. Tanin ta Livrana al Conference AB                                                                           |
|                                        |                     |                                                                                                    |                                                                                                    |                                                                                                    |                                     |                                                                                                    |              |                                                                                                    |
|                                        |                     |                                                                                                    | Tillern Ansell, Mannes<br>Tille Mithanac Thatmar                                                               |                                                                                                    |                                     | Pittern Antall, Name<br>Kinastanter Atal., 1                                                                   |              |                                                                                                    |
| Sonistens: mi estre<br>-               |                     |                                                                                                    |                                                                                                    |                                                                                                    | • .                                 | Anno 2004 Mar 2004 11:54-05<br>                                                                                | JANSE85      |                                                                                                    |
|                                        |                     |                                                                                                    | Instructions                                                                                                   |                                                                                                    |                                     |                                                                                                    |              |                                                                                                    |
|                                        |                     |                                                                                                    | Please approve or reje                                                                                         | et this expense claim. I<br>⊚ ⊡tire i Exiteins                                                                 | Please provide a No<br>est Businers | ote if you reject.<br>11K0 <u>010003.</u>                                                                      |              | <u> </u>                                                                                                    |
| 100 (100 (100 (100 (100 (100 (100 (100 | ·                   |                                                                                                    | Difference and Differ                                                                                          | N96                                                                                                    | - J                                 | Prokows area of story in the                                                                                   | and the star | Trace Ching Mars 11                                                                                             |
| 02-Feb-2020                            | Train Ticket - UK   | West Coast                                                                                                    |                                                                                                    | 135.75 Travel to L                                                                                             | Liverpool                           |                                                                                                    |              | <b>⊿</b> 1                                                                                                    |
| Allocations                            |                     |                                                                                                    |                                                                                                    |                                                                                                    |                                     |                                                                                                    |              | Evanaa                                                                                                    |
| <b>11.</b>                             | Amount              | and the state of the state of t | Project Number                                                                                                 | Task Number                                                                                                    | <u>Awa</u> rr <u>I M</u>            | umher <u>umer</u> piest Exne                                                                                   |              | Contraction of the second second second second second second second second second second second second second s |
| Pret                                   | stant is set of the | 4.55 Breakfast for                                                                                                    | Livernool conference                                                                                           | •                                                                                                    | e e a                               | and a second second second second second second second second second second second second second second second |              | als - Breakfast LIK (Subsistence)                                                                               |
|                                        |                     |                                                                                                    | Expen                                                                                                    | se Allocations                                                                                                 |                                     |                                                                                                    |              |                                                                                                    |
|                                        |                     | ang data sa tang mang mang mang mang sa sa sa sa sa sa sa sa sa sa sa sa sa                                                                                                    | - n Crimer                                                                                                    | Al                                                                                                    | ti i i i i i                        | , Arrend Monstein                                                                                              |              |                                                                                                    |
| 158790                                 |                     |                                                                                                    |                                                                                                    |                                                                                                    | 4.5%                                |                                                                                                    | Pannoes.     |                                                                                                    |

- 2. When the claim details and receipts have been reviewed, scroll down to bottom of email notification and choose action:
  - a. claim will be approved and paid following any necessary checks in Accounts Payable
  - b. claim will be rejected and a notification will be sent to the claimant informing them of this decision

.

- c. a request for further information will be sent via email to the claimant
- 3. To authorise the claim, click the option. A new email is opened, click

| $\bigcirc$ |  |  |  |
|------------|--|--|--|
|            |  |  |  |

|                                        | ion Popuirod: Evenness LIGI           | <u>I YEX 94 49263 for Abroll James (140.20 GRI)).Mornano (HTMA)</u> |
|----------------------------------------|---------------------------------------|---------------------------------------------------------------------|
| 10                                     | · · · · · · · · · · · · · · · · · · · | <mark> </mark>                                                      |
|                                        |                                       |                                                                     |
| Pasic Text <u>5 Names</u>              | _ Incliide                            | Tans & McTemplates A Clippord                                       |
|                                        |                                       | To ebsuatimap@ucl.ac.uk                                             |
|                                        | Send                                  | Cc                                                                  |
|                                        |                                       | Bcc                                                                 |
|                                        |                                       | Subject                                                             |
|                                        | Action: 'Approve'                     |                                                                     |
|                                        | Note: "                               |                                                                     |
|                                        |                                       |                                                                     |
| ······································ | MID[10330605/20954                    | 2022090100501920005062326063202@WEMAIL1                             |
|                                        |                                       |                                                                     |
|                                        |                                       |                                                                     |
|                                        |                                       |                                                                     |

4. To reject the claim, click the Reject option. A new email is opened, click

| File Message Insert Options Format Text Review | nse UCLXEXP448263 for Ansell, James (140.30 GBP) - Message (HTML) — ×                                            |
|------------------------------------------------|----------------------------------------------------------------------------------------------------|
|                                                |                                                                                                    |
|                                                | To  To  ISD.EBS Workflow User Acceptance Testing Cc  Cc                                                          |
| mes (140.30 GBP)                               | Bcc Subject Action Required: Expense UCLXEXP448263 for Ansell, Jan Action: 'Reject'                              |
| $\bigcirc$                                     | Note: "                                                                                                    |
| -                                              | ะ (การสียังสุขาย และ และเป็นการสี่ยาวังการรับกรี่ยาวังสีมากรับการสี่ยาวังการรับการสี่ยาการสี่ยาการสี่ยาการรับการ |
|                                                |                                                                                                    |

5. To request further details, click

. A new email is opened, enter notes, click :

| More Joformation Requested: Action Required: Expense                           |        | 8263 for Ansell, Jan                       | nes (140 30 GBP | ) - Message (        | <u></u>            |                     |
|--------------------------------------------------------------------------------|--------|--------------------------------------------|-----------------|----------------------|--------------------|---------------------|
| nin daga sana sanang                                                           | Eile I | Morrane                                    |                 | Enreat Jpst          | Roviewa A.         | Fall-maanhatyrpinuu |
|                                                                                |        |                                            | - sib2          |                      | Calibri            |                     |
| Include Tags To My Templates                                                   | ~      | Clipboard                                  | 6               | Basic Te             | kt -               | Name:               |
|                                                                                |        | To           To           Cc           Bcc | ISD.EBS Wo      | rkflow User Acceptar | nce Testing        |                     |
| fas-Amerik (emergital) 20 ARBS el anver provincia y casa el anter presentes el |        | Subject                                    | Mars Informa    | *`````````````````   | en Boawingst, Fild | onCoYING NEW 740363 |
|                                                                                |        |                                            |                 | Request.mo           | re informatio      | from ANSELLI        |
|                                                                                |        |                                            |                 |                      |                    | dia mandra da       |

6. The details of the claim can be viewed. It is marked whether a receipt image should be attached (for some categories receipts are not required, i.e. mileage claims). Click on link to receipt image:

|                                                                                                    |                                                                                                    | 👝 🛌 👝 🖉                                                                                                    | <u>ጓ አ</u> ຼຼຼຼຼ                               |                                                                                                    |
|----------------------------------------------------------------------------------------------------|----------------------------------------------------------------------------------------------------|----------------------------------------------------------------------------------------------------|------------------------------------------------|----------------------------------------------------------------------------------------------------|
|                                                                                                    |                                                                                                    |                                                                                                    |                                                |                                                                                                    |
|                                                                                                    |                                                                                                    |                                                                                                    | Expenses                                       |                                                                                                    |
|                                                                                                    |                                                                                                    |                                                                                                    |                                                |                                                                                                    |
| at 21 spectrum (lower->                                                                                                    |                                                                                                    |                                                                                                    |                                                | i xibati                                                                                                    |
| · · · · · · · · · · · · · · · · · · ·                                                                                                    | <b>9</b>                                                                                                    |                                                                                                    |                                                | · · · · · · · · · · · · · · · · · · ·                                                                                                    |
|                                                                                                    | This expense claim should have receipt image                                                                                                    | ages attached. Prior to approval, please view the re                                                                                                    | ceipts and ensure they correspond to the clai  | m.                                                                                                    |
| ) (appresio 📗 vaaci                                                                                                    | а́ 🖬 рост таканськая (а <u>л</u> акая Танан II Герерасана)                                                                                                    | A THE SECOND CONTRACTOR OF THE SECOND                                                                                                    | erer 1937 Righten and                          |                                                                                                    |
|                                                                                                    |                                                                                                    | From · Ansell, James                                                                                                    |                                                | Person—Ansell, James                                                                                                    |
|                                                                                                    |                                                                                                    | To Morrissey, Eleanor                                                                                                    |                                                | Cost Center A01                                                                                                    |
|                                                                                                    | All and a second second s                                                                                                    |                                                                                                    | a an an an an an an an an an an an an an       |                                                                                                    |
|                                                                                                    |                                                                                                    |                                                                                                    | standare Minister Minister                     |                                                                                                    |
| Marazzi                                                                                                    |                                                                                                    |                                                                                                    |                                                | URI -                                                                                                    |
|                                                                                                    | A                                                                                                    |                                                                                                    | <u>يې مېرې و د رومې د ور مېکې د موم دی.</u>    |                                                                                                    |
| 1                                                                                                    | nstructions                                                                                                    |                                                                                                    |                                                |                                                                                                    |
|                                                                                                    |                                                                                                    | Please appro                                                                                                    | ve or reject this expense claim. Please provid | le a Note if you reject.                                                                                                    |
| en al companya de la companya de la companya de la companya de la companya de la companya de la companya de la                                                                                                    |                                                                                                    |                                                                                                    |                                                |                                                                                                    |
|                                                                                                    |                                                                                                    |                                                                                                    |                                                |                                                                                                    |
| II Details   Hide All Details                                                                                                    |                                                                                                    |                                                                                                    |                                                | Show A                                                                                                    |
|                                                                                                    | - Countral and a second countral second countral second countra<br>second countral second countral second countral second countral second countral second countral second countral second countral second countral second countral second countral second countral second countral second countral second cou  | a ser a ser a ser a ser a ser a ser a ser a ser a ser a ser a ser a ser a ser a ser a ser a ser a ser a ser a s                                                                                                    | 1000 Contractor 100                            | and the second second se                                                                                                    |
| 26-76 Travel to Livermost                                                                                                    | and the second second s | 2000 Train Tieket UK                                                                                                    | - Hort Coart                                   | and the state of the state of t |
| - at allestration as and the street of the street of the s | La Las soon literals [] [] [] [] [] [] [] [] [] [] [] [] []                                                                                                    | tototototo a serie de la serie de la serie | and Barrison and                               | 4 SE Broold at for I knowed conference                                                                                                    |
| 140.30                                                                                                    |                                                                                                    |                                                                                                    |                                                | Total                                                                                                    |

7. A message will appear, click and the receipt image will be available to view:

| Do you want to open or save 06.03.20 - Breakfast at Conference ABC.jpg (4.73 MB) from ebscorepp-uat.adcom.ucl.ac.uk? | $\frown$ | ×        |
|----------------------------------------------------------------------------------------------------|----------|----------|
| ave Cariken                                                                                                    |          | opēn 1 5 |
|                                                                                                    |          | G        |

- 8. When the claim and receipt images have been reviewed, choose action:
  - a. claim will be approved and paid following any necessary checks in Accounts Payable
  - b. claim will be rejected and a notification will be sent to the claimant informing them of this decision

Please note the More Information Request button is not currently working and is an issue that is being investigated by the Oracle EBS team. In the meantime, if you require more information, please reject the claim and ask the claimant to include more information and resubmit.

|  |  | $\bigcirc$ |
|--|--|------------|
|  |  |            |
|  |  |            |
|  |  |            |